## MODIFIER LA VENTILATION DE PAIEMENT D'UNE VENTE DEPUIS LE FLOW

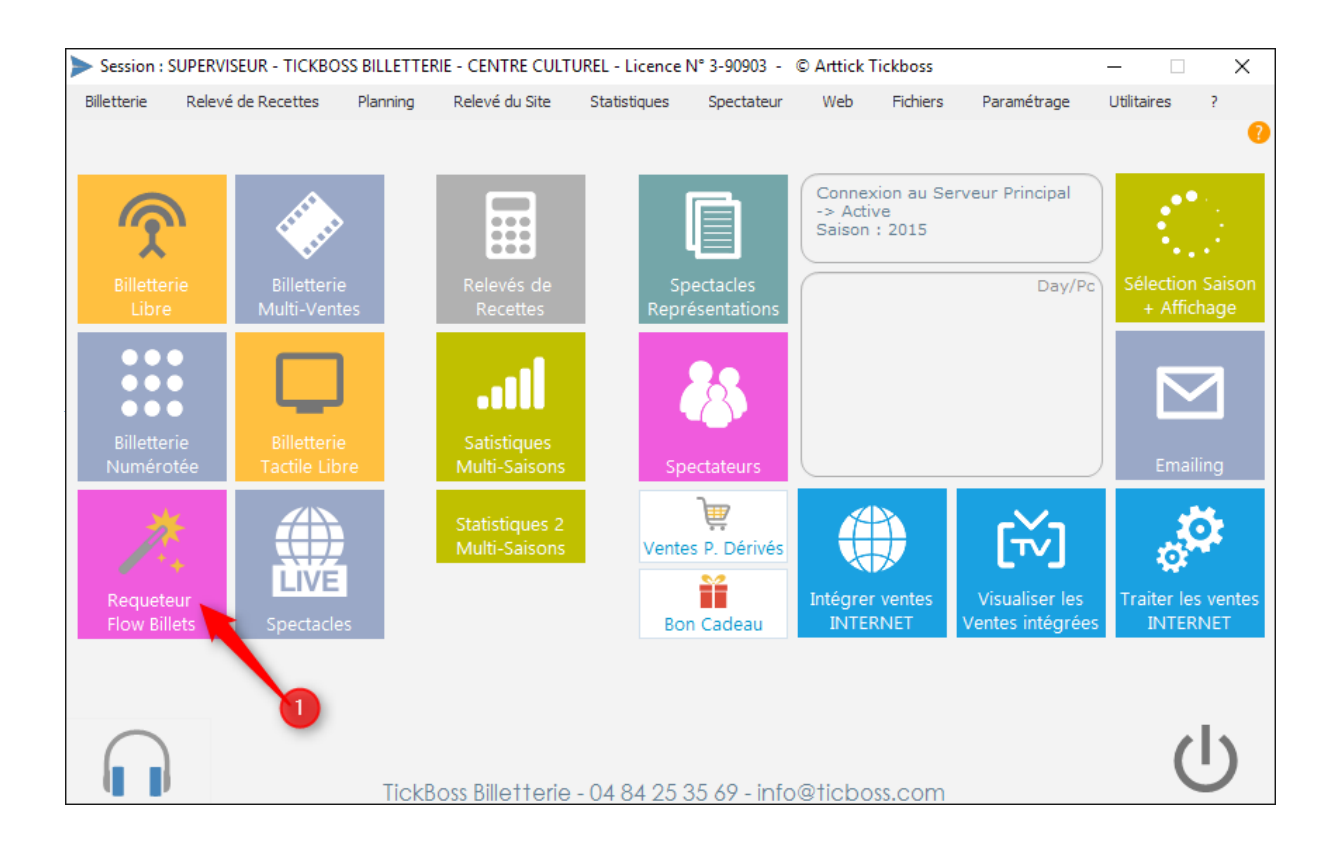

- 1- Recherchez la vente à partir du requêteur
- 2- Sélectionnez la vente et la dérouler pour visualiser l'ensemble des billets
- 3- Sélectionnez la ligne de la vente
- 4- Cliquez sur MODIFIER VENTLATION

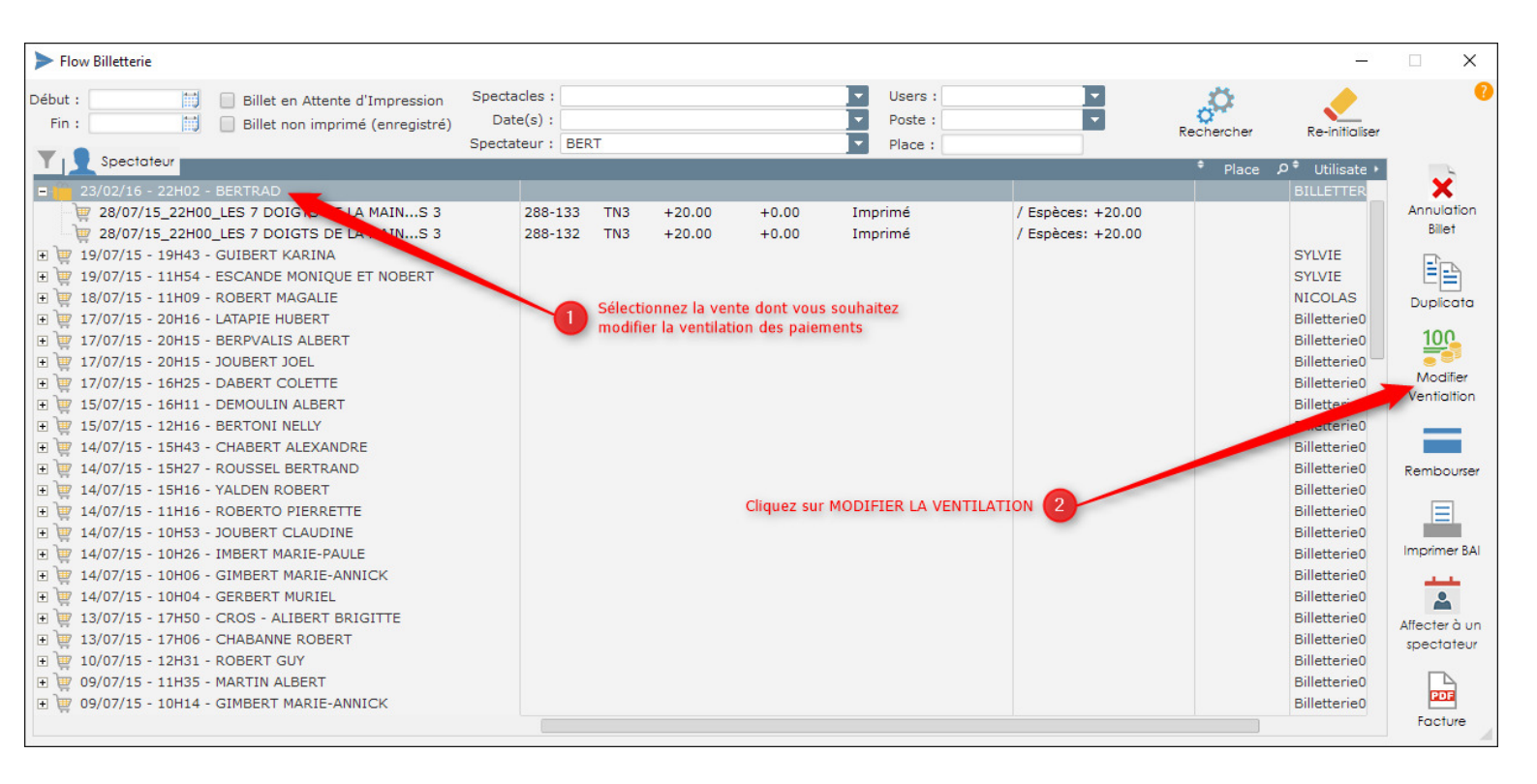

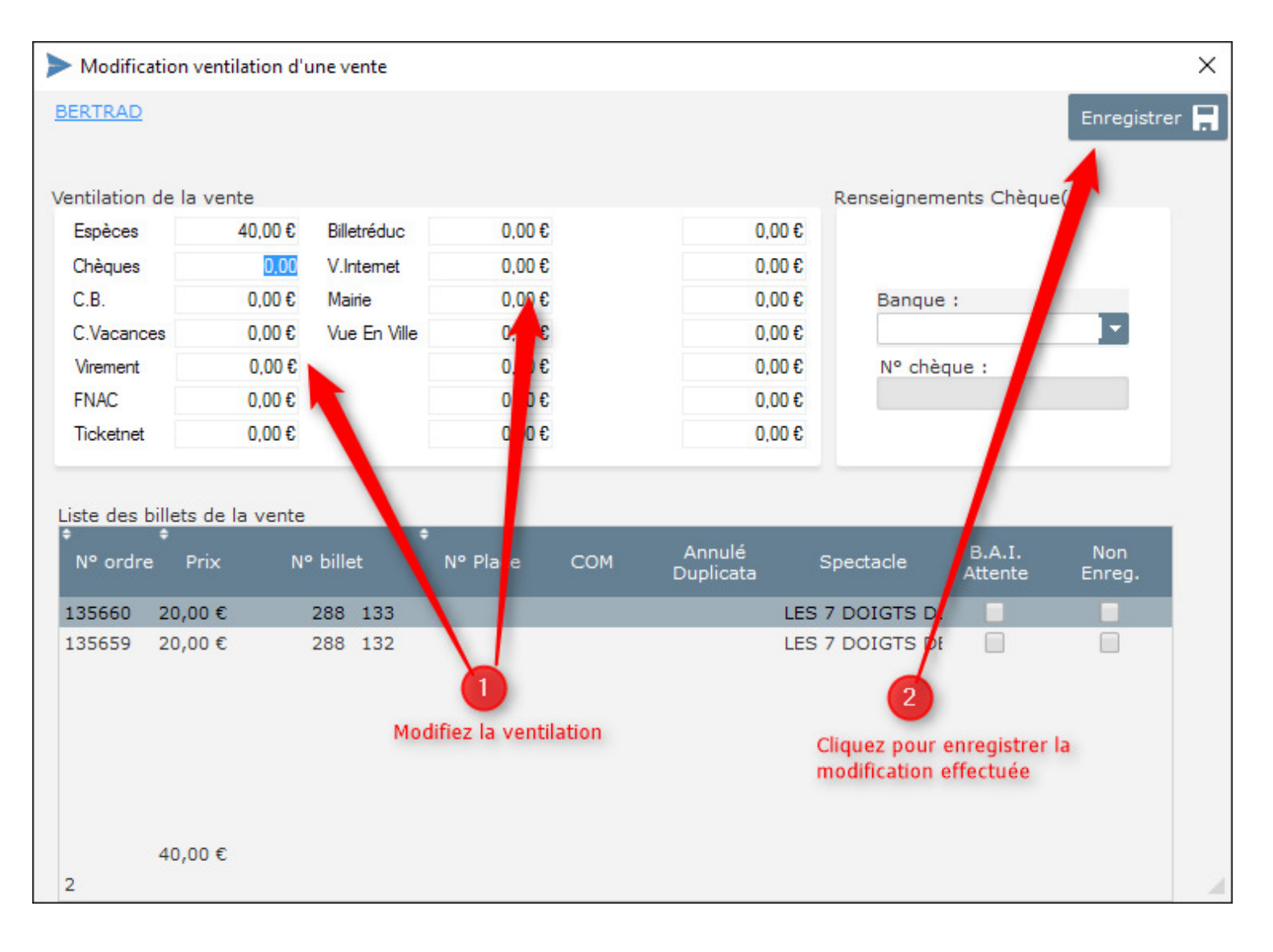

## 5- Modifiez la ventilation puis cliquez sur ENREGISTRER

| Flow Billetterie                                                                                                    |                                                |                                                                 |                                                               |                                     | _                                            | □ ×                                                                                              |
|----------------------------------------------------------------------------------------------------|------------------------------------------------|-----------------------------------------------------------------|---------------------------------------------------------------|-------------------------------------|----------------------------------------------|--------------------------------------------------------------------------------------------------|
| Début : Billet en Attente d'Impression<br>Fin : Billet non imprimé (enregistré)                                                    | Spectacles :<br>Date(s) :<br>Spectateur : BERT |                                                                 | <ul> <li>Users :</li> <li>Poste :</li> <li>Place :</li> </ul> | ▼<br>▼<br>Rech                      | ercher Re-initialiser                        | 0                                                                                                |
| Spectoteur<br>23/02/16 - 22H02 - BERTRAD<br>28/07/15_22H00_LES 7 DOIGTS DE LA MAINS 3<br>28/07/15_22H00_LES 7 DOIGTS DE LA MAINS 3 | 288-133<br>288-132                             | TN3 +20.00 +0.00<br>TN3 +20.00 +0.00<br>La nouvelle ventilation | Imprimé<br>Imprimé<br>est prise en compte                     | / Chèques: +20.00<br>/ C.B.: +20.00 | Place ρ <sup>*</sup> Utilisate     BILLETTER | Annulation<br>Bilet<br>Duplicata<br>1000<br>Modifier<br>Ventiation<br>Rembourser<br>Imprimer BAI |